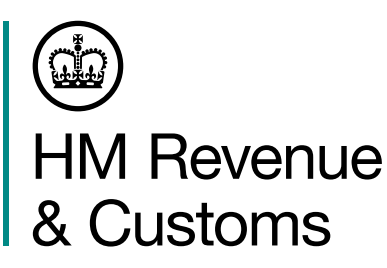

# Go online with HMRC

Your Personal Tax Account takes less than 5 minutes to set up and you can deal with HMRC online at a time that suits you.

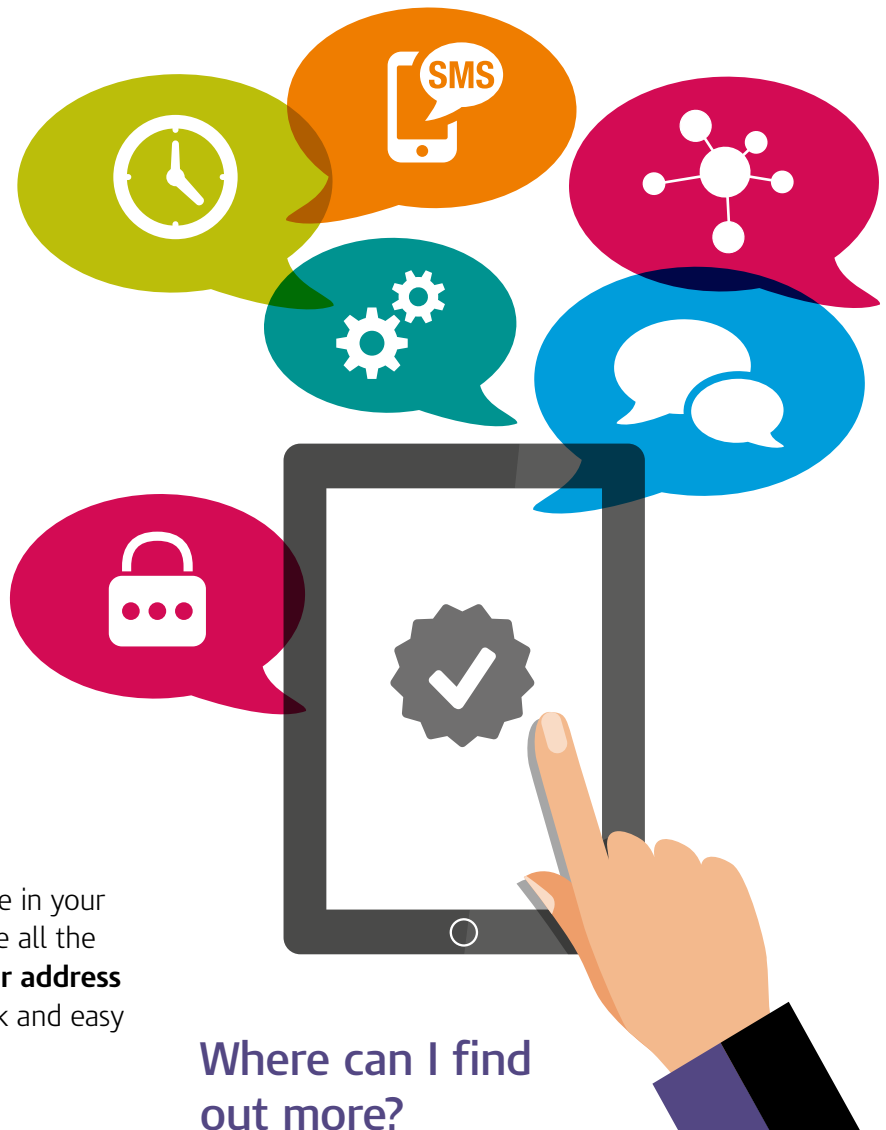

Our YouTube video. 'Personal tax accounts - HMRC's online service for individuals' guides you through the process. You can find this and other useful online guides by searching YouTube for our 'HMRCqovuk' account.

We're always updating and improving our services based on what you tell us. Use the feedback service to let us know about your experience before you logout.

## How do I get started?

### Go to www.gov.uk/personal-tax-account

## **2** Sign in

If you already have Government Gateway Credentials, use your user ID and your password.

#### If you don't have a user ID, it's not a problem

- Choose the option 'Don't have a Government Gateway account' and follow the instructions.
- So we can securely identify you **make sure** you have a telephone number, your NI number and details of your, P60, payslips or passport to hand.
- Remember to make a note of your user ID as soon as you get it.

# What can I do online?

There are more than 30 services available in your personal tax account - we're adding more all the time. Get started today by checking your address in the 'Personal details' section - it's quick and easy to update.

Keep using your account to:

- **pay the right tax** check and tell us about any changes
- get the right money manage tax credits, see if you can apply for Marriage Allowance, check your State Pension forecast and more
- take control your HMRC information is always there, with online support, when you need it.